## Instrukcja obsługi platformy elearningowej: "Moodle"

W celu rozpoczęcia pracy na platformie należy:

- 1. Podczas pierwszego logowania uzupełnić dane osobowe
- 2. Dokonać aktywacji linku

## • Uzupełnienie danych osobowych

Platforma "Moodle" dostępna jest na stronach internetowych, z użyciem przeglądarki np. Internet Explorer, pod adresem <u>https://moodle.ignatianum.edu.pl</u>/. Sposób pierwszego logowania jest identyczny jak do *Wirtualnej Uczelni* czyli w pole *Nazwa użytkownika* wpisujemy sNrKlienta (np.: s12345) natomiast w pole *Hasło* takie samo jak do *Wirtualnej Uczelni* a następnie klikamy w zakładkę *Zaloguj się*.

| E-learning Akademii Ignatianum w Krakowie |                                                                                                    |  |
|-------------------------------------------|----------------------------------------------------------------------------------------------------|--|
| Strona główna                             |                                                                                                    |  |
| Zaloguj się                               | Aktualności                                                                                                    |  |
| Nazwa użytkownika<br>s12345               | Testy Moodle<br>Administrator Użytkownik w dniu Monday, 14 May 2012, 07:52 napisal(a)                                                   |  |
| Hasło                                     | Witamy w wersji testowej systemu Moodle Ignatianum! W chwili obecnej system jest testowany i wdrażany, wszelkie uwagi są mile widziane. |  |
| Zapamiętaj login<br>Zaloguj się           |                                                                                                    |  |
| Zapomniałeś hasło?                        |                                                                                                    |  |
| Menu główne                               |                                                                                                    |  |
| 罪 Aktualności                             |                                                                                                    |  |
| Nawigacja 💷                               |                                                                                                    |  |
| Strona główna<br>∰ Aktualności<br>▶ Kursy |                                                                                                    |  |

Po zalogowaniu należy **OBOWIAZKOWO** zweryfikować swoje dane osobowe.

| lmię*         | Jan                         |   |
|---------------|-----------------------------|---|
| Nazwisko*     | Nowak                       |   |
| E-mail*       | jan.nowak@ignatianum.edu.pl |   |
| Miasto*       | Kraków                      |   |
| Wybierz kraj* | Polska                      | • |
|               | Zmień profil                |   |

Następnie zatwierdzamy dane i kończymy pracę.

Instrukcja dla studentów dotycząca logowania i obsługi platformy Moodle

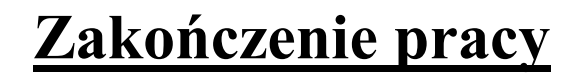

W celu zakończenia pracy klikamy w prawym górnym rogu ekranu wybieramy opcję *Wyloguj* i kończymy pracę.

| Jesteś zalogowany(a) jako Jan No |        | (Wyloguj) |  |
|----------------------------------|--------|-----------|--|
|                                  | Polski | (pl) 🔻    |  |

## • Aktywacja linku

Po wykonaniu powyższych czynności na nasz adres email, który podaliśmy w polu *E-mail* (rysunek u góry), przyjdzie link aktywacyjny.

Witaj ,

Zażądano zmiany Twojego adresu e-mail w Twoim koncie na E-learning Akademii Ignatianum w Krakowie. Otwórz poniższy link aby potwierdzić tą zmie

https://moodle.ignatianum.edu.pl/moodle/user/emailupdate.php?key=6fiaZullJoos9GEhsA6J&id=132

Po kliknięciu w link zostaniemy przekierowani do strony Moodle.

| Powracasz                                                  | z na tę stronę WWW?                                                               |
|------------------------------------------------------------|-----------------------------------------------------------------------------------|
| Zaloguj się tutaj, po<br>(Przyjmowanie cookies (ciasteczel | odając nazwę użytkownika i hasło<br>k) musi być włączone w Twojej przeglądarce) 🥐 |
| Nazwa użytkownika                                          |                                                                                   |
| Hasło                                                      |                                                                                   |
|                                                            | Zaloguj się                                                                       |
|                                                            | Zapamiętaj login                                                                  |
| Zapomniałeś(aś                                             | ) nazwy użytkownika lub hasła?                                                    |

Wpisujemy, jak poprzednio, nazwę użytkownika oraz hasło z WU. Po zalogowaniu rozpoczynamy pracę z naszymi kursami.

Instrukcja dla studentów dotycząca logowania i obsługi platformy Moodle

## **Opis wyboru kursu**

Aby rozpocząć pracę z kursem platformy, do którego jesteśmy zapisani, wybieramy zakładkę *Strona główna*.

| Jan Nowak: Profil publiczny                                                                                                    |                                              |                                                                                                    |  |
|----------------------------------------------------------------------------------------------------|----------------------------------------------|----------------------------------------------------------------------------------------------------|--|
| Strona główna► Mój profil► Zobacz profil                                                                                                    |                                              |                                                                                                    |  |
| Nawigacja 💷                                                                                                    |                                              | Jan Nowak                                                                                                    |  |
| Strona główna  Moja strona domowa                                                                                                    | Student                                      |                                                                                                    |  |
| <ul> <li>Strony</li> <li>Mój profil</li> <li>Zobacz profil</li> </ul>                                                                       | Kraj:<br>Miasto:                             | Polska<br>Kraków                                                                                                    |  |
| <ul> <li>Posty forum</li> <li>Blogi</li> <li>Wiadomości</li> </ul>                                                                          | E-mail:<br>Twoje kursy:<br>Pierwsze wejście: | jan.nowak@ignatianum.edu.pl<br>se14_Komunikacja kulturowa. Cz. 2, se9_Polska kultura ludowa, se8_Wstęp do kulturoznawstwa, se3_Logika<br>Tuesday, 4 September 2012, 10:46 (26 min.) |  |
| <ul> <li>Moje prywatne pliki</li> <li>Moje kursy</li> <li>Kursy</li> </ul>                                                                  | Ostatni dostęp:                              | Tuesday, 4 September 2012, 11:11 (58 sek.)                                                                                                    |  |
| Ustawienia                                                                                                    |                                              |                                                                                                    |  |
| <ul> <li>Ustawienia mojego profilu</li> <li>Modyfikuj profil</li> <li>Zmień hasło</li> <li>Przesylanie wiadomości</li> <li>Blogi</li> </ul> |                                              |                                                                                                    |  |

Na ekranie monitora pojawi się lista dostępnych kursów, na które jesteśmy zapisani.

| E-learning Akademii Ignatianum w Krakowie              |                                   |  |
|--------------------------------------------------------|-----------------------------------|--|
| Strona główna                                          |                                   |  |
| Menu główne                                            | Moje kursy                        |  |
| 🗜 Aktualności                                          | se14_Komunikacja kulturowa. Cz. 2 |  |
| Nawigacja 📃                                            |                                   |  |
| Strona główna                                          | se9_Polska kultura ludowa         |  |
| <ul> <li>Moja strona domowa</li> <li>Strony</li> </ul> | se8_Wstęp do kulturoznawstwa      |  |
| <ul> <li>Mój profil</li> <li>Moje kursy</li> </ul>     | se3_Logika                        |  |
| Ustawienia                                             |                                   |  |
| Ustawienia mojego profilu                              | Przeszukaj kursy: Wykonaj         |  |

Z listy kursów wybieramy ten który nas interesuje. Przykładowo niech będzie to *Komunikacja kulturowa. Cz.2* i klikamy na link z zawartością kursu.

| se14_Komunikacja kulturowa. Cz. 2                                             |                                                                                        |  |
|-------------------------------------------------------------------------------|----------------------------------------------------------------------------------------|--|
| Strona główna▶ Moje kursy▶ se14                                               |                                                                                        |  |
| Nawigacja                                                                     | Tematyka                                                                               |  |
| Strona główna Moja strona domowa Strony Moj profil Moje kursy se14 Uczestnicy | <ul> <li>Forum aktualności</li> <li>1</li> <li>Komunikacja kulturowa. Cz. 2</li> </ul> |  |
| <ul> <li>Główne składowe</li> <li>Temat 1</li> <li>Temat 2</li> </ul>         | 2<br>Womunikacja kulturowa nr 2                                                        |  |

Gdyby na ekranie pojawił się komunikat o certyfikacie, należy wybrać opcję Yes

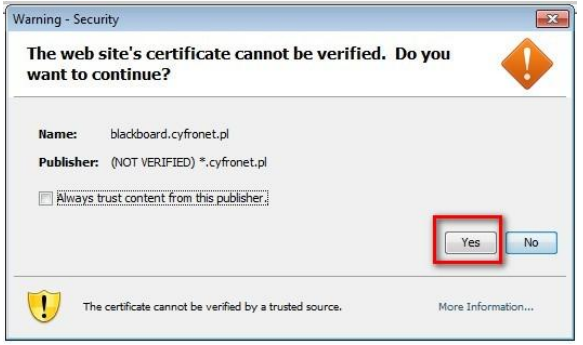

Po czym na ekranie pojawi się zawartość wybranego przez nas kursu.

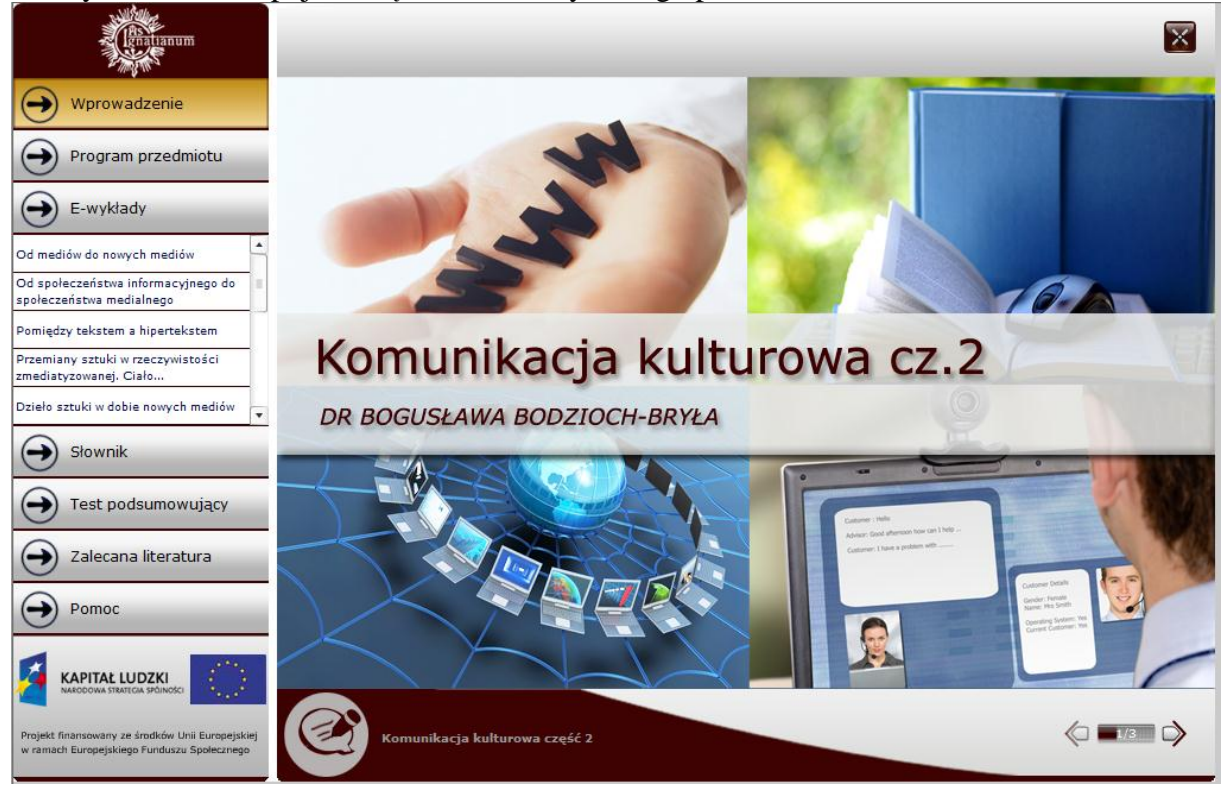